## Instructions for Automated Deployment of SAP GUI for Windows

| SAP GUI Installation Script<br>Download                   | Download the script from the following location:<br><u>https://utoronto.sharepoint.com/:f:/s/its-ams-</u><br><u>software/Emv6ict4Cz9LsgeWI5RYcEkBNEBLgbRugTKqbVnC44MxRg?e=fjwFYe</u> |
|-----------------------------------------------------------|----------------------------------------------------------------------------------------------------|
| Installation Package Target<br>Version                    | SAP GUI 7.50 Patch 11                                                                                                    |
| Error code 69001                                          | If SAP GUI 7.5 or above is already installed, the script will abort with error code 69001.                                                                                           |
| User-specific Backup File<br>Location                     | User-specific SAP configuration files are backed up to<br>C:\ProgramData\SAPCommonBackups\%username%                                                                                 |
| Previous version of SAP GUI (for<br>example SAP GUI 7.40) | If SAP GUI 7.4 is found, an attempt is made to uninstall it, but the overall script does not halt here on error as the 7.5 installer removes older versions                          |

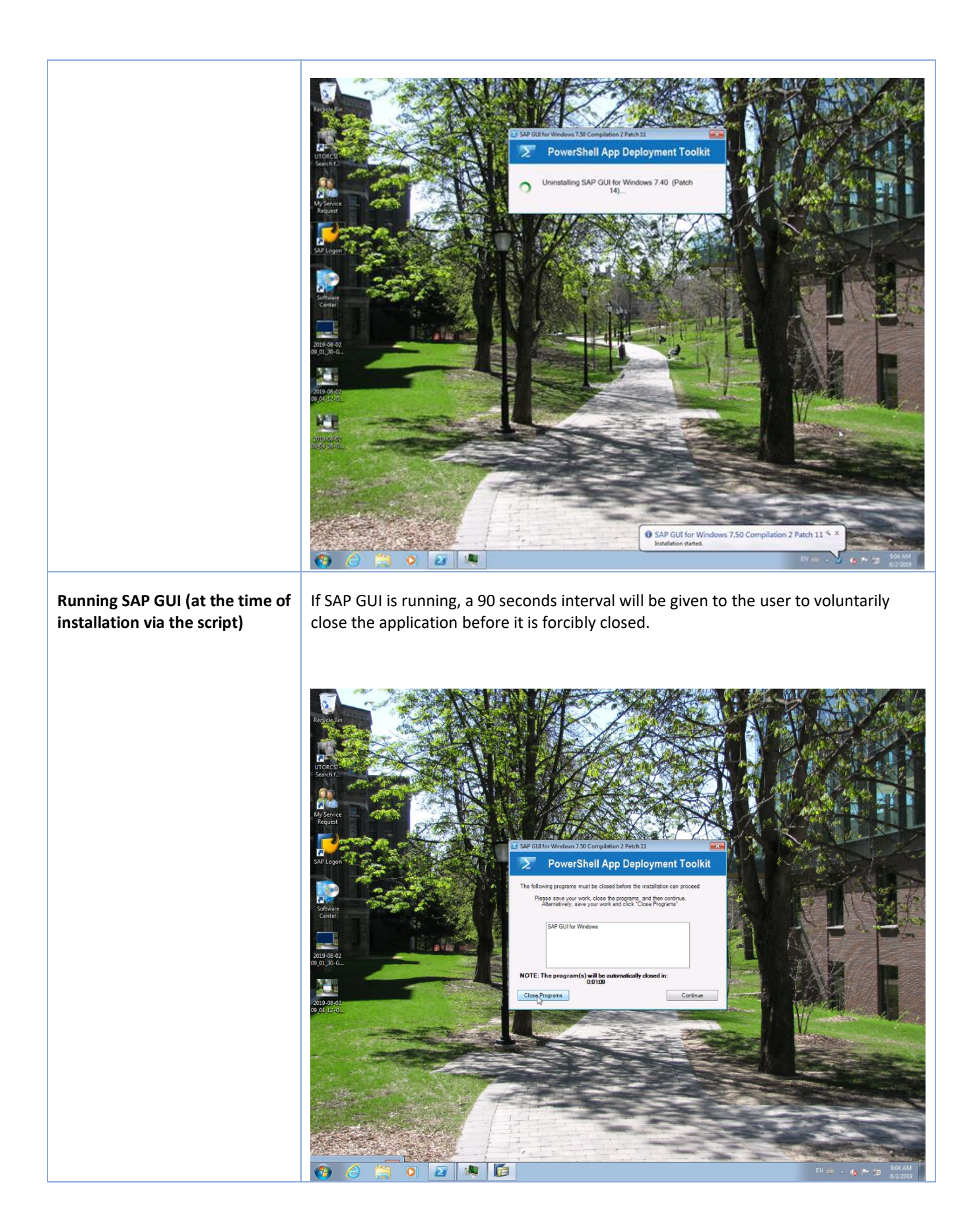

| Running SAP GUI 7.50 Installer | SAP GUI 7.5 installer runs. The script will not continue if it encounters fatal exit codes from the installer. Note: non-zero exit codes from the 7.5 installer are incremented by 69000 in order to avoid collision with SCCM FailureRetry codes. For example, exit code 70 ("invalid xml") becomes 69070. |
|--------------------------------|----------------------------------------------------------------------------------------------------|
| Local Services file            | Two entries are appended to the services file (c:\system32\drivers\etc\services) for load-balancing the SAP server                                                                                                    |
| SAP GUI xml file               | File with name "SAPUILandscape.xml" is copied to each user's profile directory                                                                                                    |
| Related Environment variables  | Environment variables for SAP instance launch arguments are created in the System context in order to be used for new shortcuts.                                                                                                    |
| SAP Shortcuts                  | New shortcuts for Cloud SAP instances are created and placed in <i>Start Menu -&gt; All</i><br><i>Programs -&gt; Admin Systems – Cloud</i>                                                                                                    |
| Restart Windows OS             | <text></text>                                                                                                    |
| New Links (SAP Shortcuts)      | New links can be now seen under <b>Start Menu -&gt; Admin Systems Cloud</b>                                                                                                    |

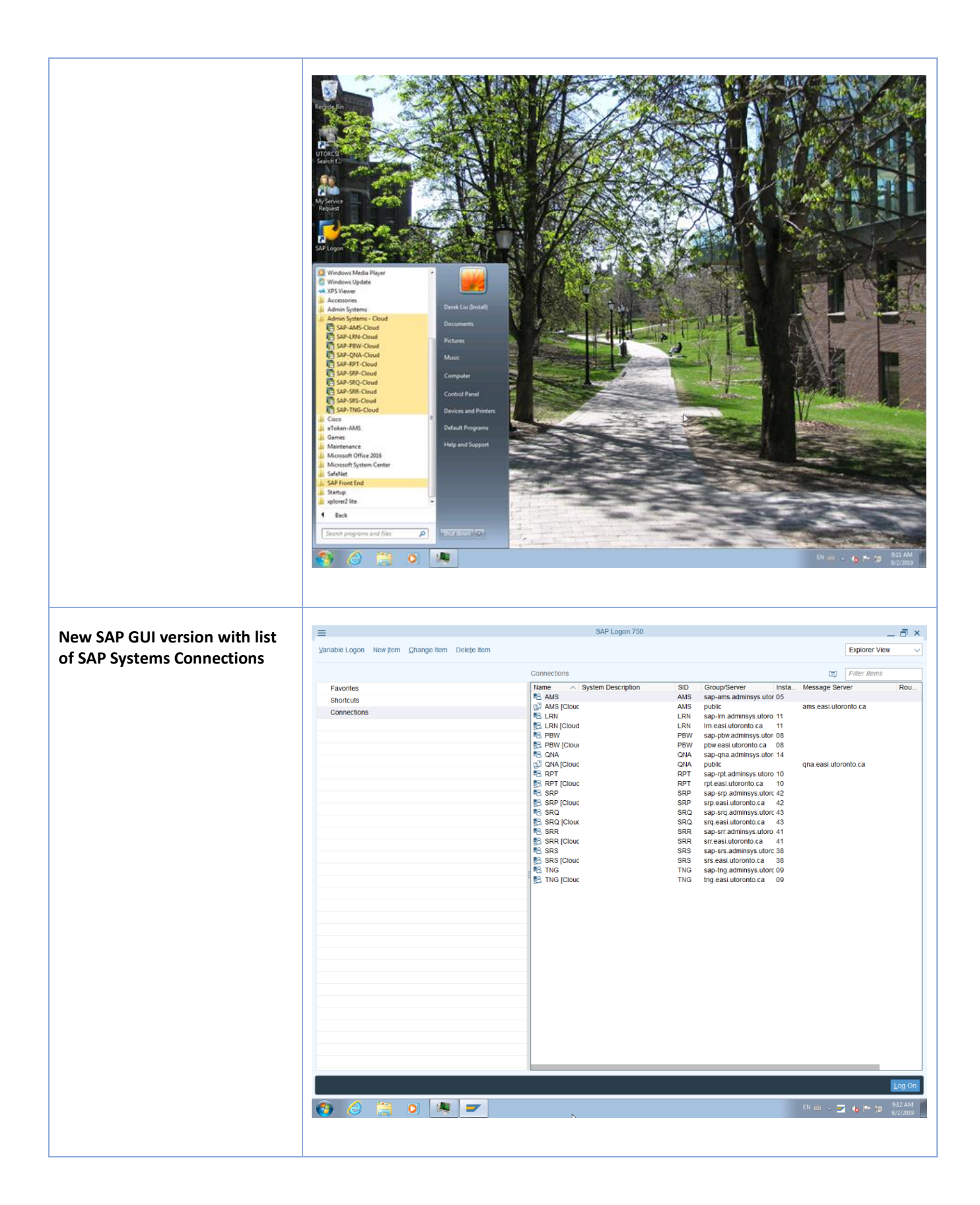